## 中学校卒業時・市外への転出時の

## 学習データの移行について

輪島市立小中学校において利用していたこれまでの個人の学習データ(授業で 使用していた Google ドライブに保存したデータ)は、個人で作成した Google アカウ ントに移行させることができます。

異動(卒業)してから1か月後にアカウントを削除しますので、データを移行させたい場合は、異動後1か月以内に移行を完了してください。

データを移行させる方法は、次のとおりです。

① パソコン等でブラウザを開き、学校で使用していた Google アカウントでログイン をする。

| 1 メニューを開く。                |                   | Gm                 | ☆ ★ :<br>an mike :::: |
|---------------------------|-------------------|--------------------|-----------------------|
| 2 「アカウント」を選択する。           | <b>り</b><br>アカウント | G<br><sub>検索</sub> | <b>マ</b> ップ           |
| Google                    | YouTube           | Play               | <b>5</b><br>          |
| 検索または URL を入力 🛛 🌷         | Gmail             | <b>M</b> eet       | チャット                  |
| <b>キ</b><br>ウェブストア ショートカッ | 連絡先               | ドライブ               | 31<br>カレンダー           |

② ブラウザ右上のメニューから「アカウント」を選択する。

## ③ コンテンツの移行の「転送を開始」をクリックする。

※コンテンツの移行は、異動(卒業)後でないと表示されません。表示されない場合は、所属していた学校を通じてご連絡ください。

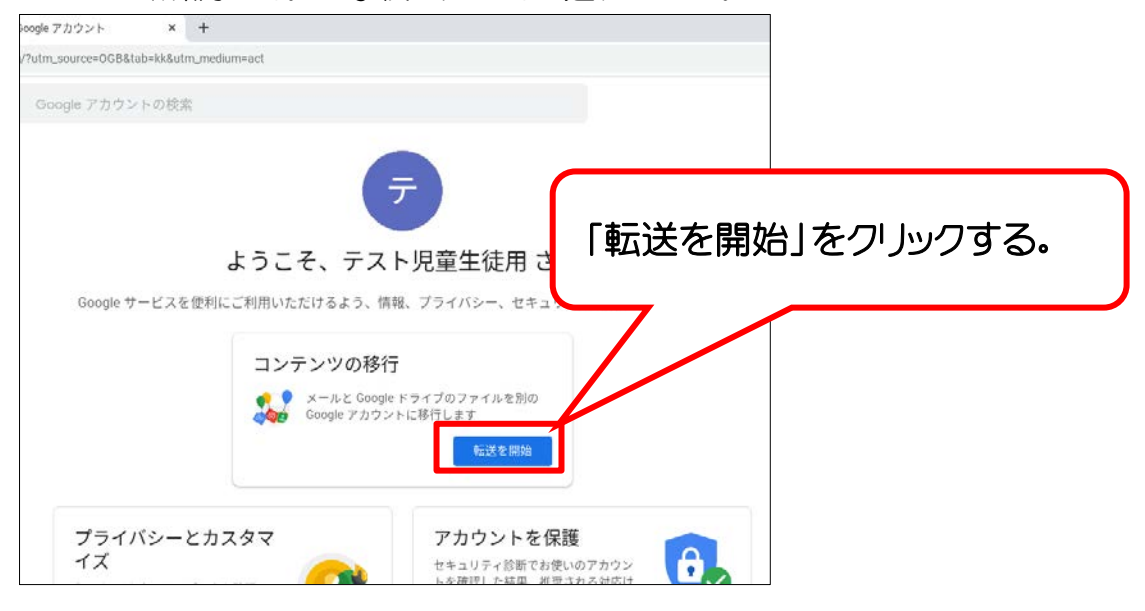

## ④ 個人で作成した Google アカウントを入力し、「コード送信」をクリックする。

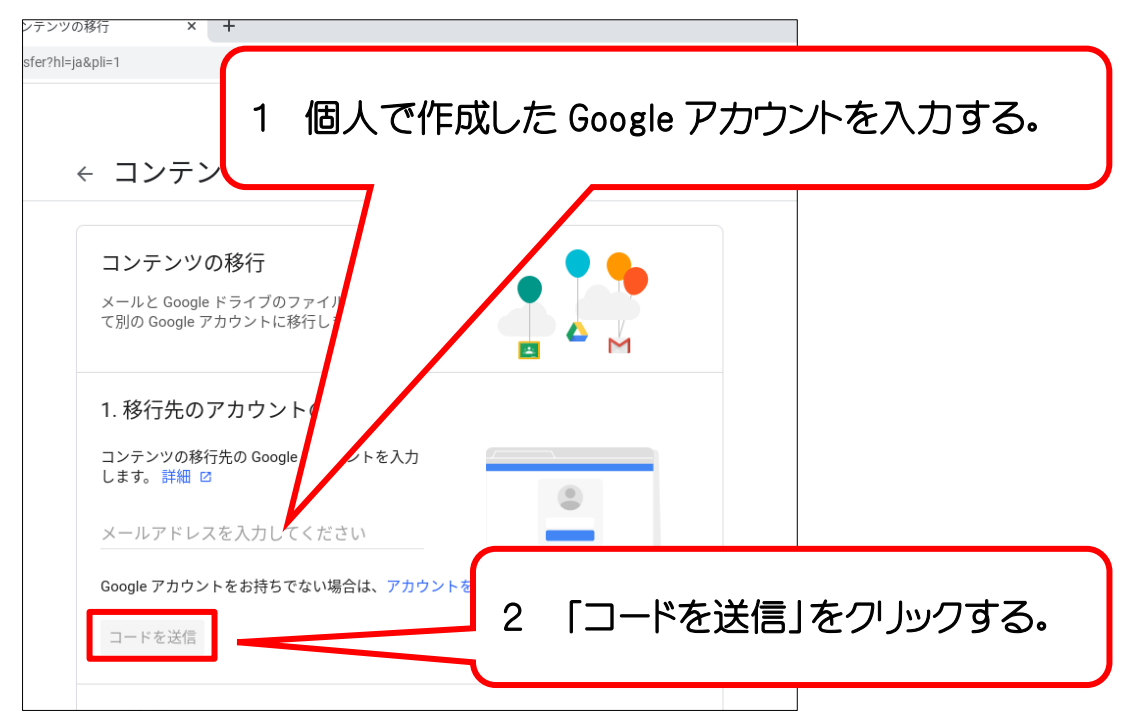

⑤ 個人で作成した Google アカウントにコードが送信されるので、コードを入力し、以降、画面の手順に従いデータを移行する。